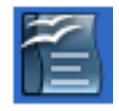

**Weitergehende Schrifteffekte**, wie wir sie in WORD unter **Format Zeichen** finden, gibt es in OpenOfficeWriter ebenfalls, diese sind nur etwas anderes aufgegliedert

| Zeichen                                                                                   |                                                                                       |
|-------------------------------------------------------------------------------------------|---------------------------------------------------------------------------------------|
| Schrift Schrifteffekt Position Hyperlink H                                                | intergrund                                                                            |
| <u>S</u> chriftart                                                                        | S <u>c</u> hriftschnitt Sc <u>h</u> riftgrad                                          |
| Times New Roman                                                                           | Standard 12                                                                           |
| Times New Roman<br>Trebuchet MS<br>TroyerDecember<br>Tunga<br>Verdana<br>Vraldi<br>Vrinda | Standard   12      Kursiv   13      Fett   14       Fett   15       16   18        20 |
|                                                                                           | S <u>p</u> rache<br>😻 Deutsch (Deutschle <mark>)</mark>                               |
| Für Ausdruck und Anzeige am Bildschirm v                                                  | rird die gleiche Schriftart verwendet.                                                |
| Times 1                                                                                   | Vew Roman                                                                             |
|                                                                                           | K Abbrechen <u>H</u> ilfe <u>Z</u> urück                                              |

Wir finden diese ebenfalls unter dem Menü Format – Zeichen

Unter "Zeichen" "Schrift" können zunächst nur Schriftart, Schriftschnitt und Schriftgrad eingestellt werden. Die Änderungen werden ebenfalls am unteren Fensterrand in einer Vorschau dargestellt.

| Zeichen                             |                         | ×                 |
|-------------------------------------|-------------------------|-------------------|
| Schrift Schrifteffekt Position Hype | rlink Hintergrund       |                   |
| S <u>c</u> hriftfarbe               | <u>Ü</u> berstreichung  | Farb <u>e</u>     |
| 🔳 Schwarz 🛛 👻                       | Einfach 💌               | 📕 Grün 🛛 👻        |
| <u>A</u> uszeichnungen              | <u>D</u> urchstreichung |                   |
| (Ohne)                              | Einfach 💌               |                   |
| <u>R</u> elief                      | <u>U</u> nterstreichung | <u>F</u> arbe     |
| (Ohne) 💌                            | Doppelt 💌               | 🗌 Automatisch 🛛 💌 |
| □ <u>Kontur</u>                     | □ <u>W</u> ortweise     |                   |
| Schatten                            |                         |                   |
| 🔲 Blinkend                          |                         |                   |
| Ausgeblendet                        |                         |                   |
|                                     |                         |                   |
| <u>C</u>                            | omic Sans MS            |                   |
|                                     |                         |                   |
|                                     | OK Abbrechen            | Hilfe Zurück      |

Unter "Zeichen" – "Schrifteffekt" können wir eine ganze Anzahl von zusätzlichen Einstellungen vornehmen, wie Farbe, Relief, Über-, Durch- und Unterstreichungen nebst Farbgebung, Kontur, Schatten, Blinkend, ausgeblendet... Auswählen...

~

\*

\*

<u>H</u>ilfe

Zurück

Abbrechen

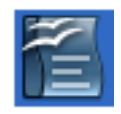

| Zaishan                                               |         |
|-------------------------------------------------------|---------|
| Schrift Schrifteffekt Position Hyperlink Hintergrund  | <u></u> |
| Position                                              |         |
| ● Hoch Hoch/Tief um 33%  ● Automatisch                |         |
| ONormal Schriftgröße rel. 58% €                       |         |
| ○ <u>T</u> ief                                        |         |
| Rotation / Skalierung                                 |         |
| Breite skalieren 100% 🗘                               |         |
| Laufweite<br>Gespernt v um 0,0pt C Paarweises Kerning |         |
| <u>Comic Sanz MS</u>                                  |         |
| OK Abbrechen Hilfe                                    | Zurück  |

Zeichen

Hyperlink U<u>R</u>L

<u>N</u>ame

Frame

<u>E</u>reignisse.

<u>B</u>esuchter Link <u>U</u>nbesuchter Link

Zeichenvorlagen

Schrift Schrifteffekt Position Hyperlink Hintergrund

An

Unter **Position** finden wir Einstellungen z.B. für hoch- und tiefgestellt, Skalierung in der Breite, sowie für die Laufweite der Buchstaben.

Die Einstellungen für hoch-und tiefgestellt können aber auch als Symbol in die Formatleiste integriert werden.

Auch Hyperlinks (Adressen von Webseiten) lassen sich in Texte einbinden. Dies kann aber auch über ein Symbol in der Formatleiste geschehen.

| ift Schrifteffekt Position I | Hyperlink Hintergru | nd |  |
|------------------------------|---------------------|----|--|
| Keine Füllung                |                     |    |  |
|                              |                     |    |  |
|                              |                     |    |  |
|                              |                     |    |  |
|                              |                     |    |  |
|                              |                     |    |  |
|                              |                     |    |  |
|                              |                     |    |  |
|                              |                     |    |  |
|                              |                     |    |  |
| Keine Füllung                |                     |    |  |

ΟK

Über den Reiter Hintergrund im Menü Zeichen kann der Hintergrund hinter der Schrift zusätzlich noch farbig gestaltet werden.